# efit+ for TCU Ver.1.4.2.0 アップデート概要

2016年4月 株式会社 ニコン・トリンブル

本書では、efit+ for TCU Ver.1.4.2.0 で追加、変更された機能の概要を説明します。

## ■ ソフトウェア構成表

◆efit+ for TCU Ver.1.4.2.0 の製品構成は下記の通りです。

|    | 製品名               | コード      | 備考          | 改良               |
|----|-------------------|----------|-------------|------------------|
| ef | it+T 測量基本ソフト      | B-E1-T00 | 基本キットに含まれます | ノンプリズム設定の入力制限値変更 |
|    | efit+T 測量観測       | B-E1-T50 | 基本キットに含まれます | 地籍準則改定対応         |
|    | efit+T 測量計算       | B-E1-T51 |             |                  |
|    | efit+T 線形計算       | B-E1-T52 |             |                  |
|    | efit+T 縦横断観測      | B-E1-T53 |             | 横断観測修正           |
|    | efit+T 平板観測       | B-E1-T54 |             |                  |
|    | efit+T GPS観測      | B-E1-T55 |             |                  |
|    | efit+T オートフォーカスOP | B-E1-T56 |             |                  |
|    | efit+T 地籍観測       | B-E1-T57 |             | 地籍準則改定対応         |
|    | efit+T Nikon通信OP  | B-E1-T58 |             |                  |
|    | efit+T 定点観測       | B-E1-T59 |             |                  |

## 地籍準則改定対応

### 平面観測、地籍観測オプション

#### ◆平面観測

精度検査画面に距離の「セット内較差」と「セット間較差」を追加しました。 制限チェックは、「距離差制限」の値でチェックを行います。

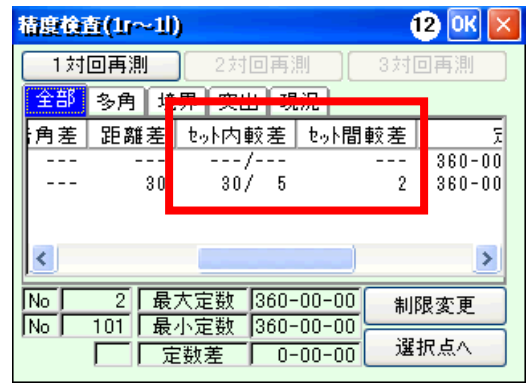

セット内較差:1 セット目の較差/2 セット目の較差を表示します。 セット間較差:1 セット目の平均値と2 セット目の平均値を表示します。

#### ◆図根点観測

● 「図根多角測量」の場合、下表の通りに観測と精度検査が行えるようになりました。

| 精度区分     | 甲一/甲二 | 甲三/乙一 | 乙二/乙三 |
|----------|-------|-------|-------|
| 対回数      | 2 対回  | 1 対回  | 1 対回  |
| 鉛直数      | 1 対回  | 1 対回  | 1 対回  |
| 距離セット数   | 2 セット | 2 セット | 2 セット |
| 較差制限     |       | 20 秒  | 40 秒  |
| 観測差制限    | 20 秒  |       |       |
| 倍角差制限    | 30 秒  |       |       |
| 定数差制限    | 30 秒  | 60 秒  | 60 秒  |
| 距離セット間較差 | 20mm  | 20mm  | 20mm  |
| 距離セット間較差 | 20mm  | 20mm  | 20mm  |

●「細部図根測量」の場合、下表の通りに観測と精度検査が行えるようになりました。

|          |       |       | 1110 00: 21 = 0: |       |       |
|----------|-------|-------|------------------|-------|-------|
| 精度区分     | 甲一    | 甲二    | 甲三               | Z-    | 乙二/乙三 |
| 対回数      | 2 対回  | 2 対回  | 1 対回             | 1 対回  | 2 対回  |
| 鉛直数      | 1 対回  | 1 対回  | 1 対回             | 1 対回  | 1 対回  |
| 距離セット数   | 2 セット | 2 セット | 2 セット            | 2 セット | 2 セット |
| 較差制限     |       |       | 20 秒             | 40 秒  |       |
| 観測差制限    | 20 秒  | 40 秒  |                  |       | 40 秒  |
| 倍角差制限    | 30 秒  | 60 秒  |                  |       | 60 秒  |
| 定数差制限    | 30 秒  | 60 秒  | 60 秒             | 60 秒  | 60 秒  |
| 距離セット間較差 | 20mm  | 20mm  | 20mm             | 20mm  | 20mm  |
| 距離セット間較差 | 20mm  | 20mm  | 20mm             | 20mm  | 20mm  |

● 精度検査画面の距離差を「セット内(1セット/2セット)」と「セット間」に分割します。

| 積度検査       |        |              | 12 OK 🔀  |
|------------|--------|--------------|----------|
| 1対回再測      | 25     | 対回再測 観測      | やり直し     |
|            | 観測精    | 唐度           | 制限値      |
| 観測差        |        | 0'           | 20"      |
| 倍角差 (1)    |        | 0'           | 30"      |
| 定数左        |        |              | 00       |
| 距離差(セット内)  |        | 5mm/3mn      | n 20mm   |
| 距離差(セット間)  |        | 1 1 m n      | n 20mm   |
| 後視点定数  360 | J-00-C | ル   観測区分   し | 凶根多用     |
| 視準点定数  360 | )-00-0 | 10   精度区分    | 甲一       |
| 1対回較差 🚺 🤇  | )-00-0 | 00 1対回倍角     | 20-00-00 |
| 2対回較差 (    | )-00-0 | 10 2対回倍角     | 20-00-00 |

| 精度検査       |                    |            | 1     | 2 OK 🗙 |
|------------|--------------------|------------|-------|--------|
| 1対回再測      | )                  |            | 観測    | かり直し   |
|            | 観測料                | <b></b> 唐度 |       | 制限値    |
| 較差         | ГОТ                |            | 0"    | 20"    |
| 倍角差        | Г <u></u>          |            | "     | "      |
| 定数在        | $\overline{\circ}$ |            | 07    |        |
| 距離差(セット内)  |                    | 2mm/       | 2 m m | 20mm   |
| 距離差(セット間)  | ГО                 |            | 1 m m | 20mm   |
| 後視点定数  360 | J-00-0             | 川目観測区分     | 韷     | 部凶根    |
| 視準点定数  360 | )-00-0             | 10   精度区分  |       | 甲三     |
|            |                    |            |       |        |
|            |                    |            |       |        |

#### ◆突出点観測

● 検測点の較差の制限を次表のように変更しました。

| 精度区分 | 甲一   | 甲二   | 三甲    | Z-    | Z.    | ZE    |
|------|------|------|-------|-------|-------|-------|
| 制限   | 40mm | 60mm | 100mm | 120mm | 160mm | 200mm |

● 検測精度検査画面については変更ありません。(制限値のみ変更)

| 検測精度検査結果                 |  |
|--------------------------|--|
| ● 精度区分:甲一<br>距離制限:40mm   |  |
| <br>判定結果:OK<br>距離結果:20mm |  |
| OK キャンセル                 |  |

#### ◆筆界点観測

● 検測点の較差の制限を次表のように変更しました。

| 精度区分 | 甲一   | 甲二   | 甲三   | Z-    | Z二    | ZΞ    |
|------|------|------|------|-------|-------|-------|
| 制限   | 30mm | 50mm | 90mm | 120mm | 160mm | 200mm |

● 検測精度検査画面については変更ありません。(制限値のみ変更)

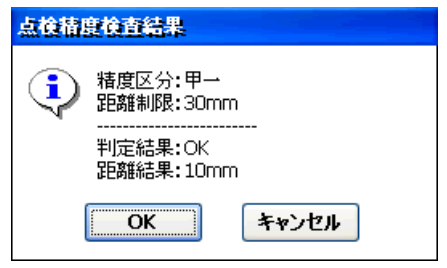

# ■ その他

◆ノンプリズム設定

「UTL→TS 機器設定→ノンプリズム設定」内の「距離レンジの最短距離」の下限値を「2m」から「1m」に変更しました。

| ノンプリズム設             | <b>定</b> | 12 OK 🔀 |
|---------------------|----------|---------|
| 標準偏差                | 3        | mm      |
| <sub>(</sub> 距離レンジー |          |         |
| 最短距離                | 1        | m       |
| 最長距離                | 300      | m       |
|                     |          |         |
|                     |          |         |
|                     |          |         |
|                     |          |         |

### ♦平面観測

野帳計算の距離丸めを「UTL→環境設定→計算条件」内の「座標丸め(丸め、浮動)」を参照して行うようになりました。

| 計算条件  |                           | 12 OK 🔀 |
|-------|---------------------------|---------|
| 座標計算  | 丸め処理                      | v 🔼     |
| 座標丸め  | <mark>九め処理</mark><br>浮動処理 |         |
| 商会がした |                           |         |
| 距離丸め  | 3桁 👽 四捨五入                 | ~       |
| 角度丸め  | 〇桁 🔽 四捨五入                 | ~       |
| 真数丸め  | 浮動 🔽 四捨五入                 |         |
| 倍面積丸め | 6桁 🔽 切り捨て                 | ~       |
| 面積丸め  | 7桁 🔽 切り捨て                 | × v     |
|       |                           |         |

以上